# Hvordan logge inn på MIN SIDE:

Gå inn på **sobo.no**- trykk på MIN SIDE.

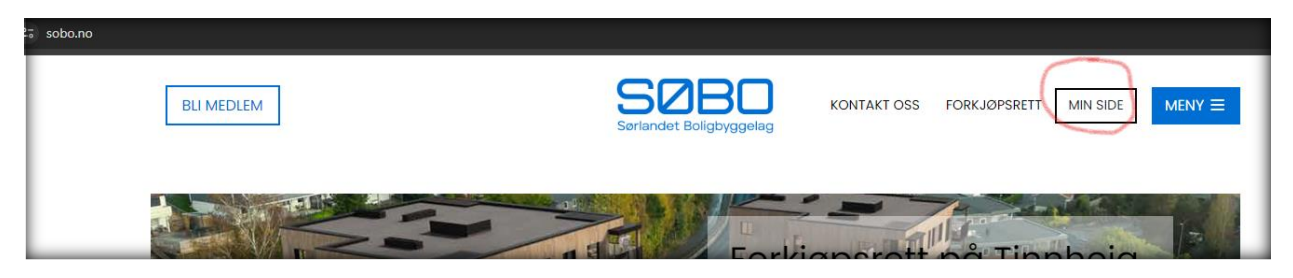

Det finnes tre muligheter for innlogging på Min Side, og innlogging med mobiltelefonnummer er metoden som absolutt anbefales:

Tast inn **mobiltelefonnummer** i feltet som vist under.

(Mobiltelefonnummeret må være registrert inn hos SØBO, noe de fleste seksjonseiere er.)

| Logg inn / Registrer deg<br>Skriv inn ditt telefonnummer eller e-post for å logge inn<br>eller registrere ny bruker. |
|----------------------------------------------------------------------------------------------------|
|                                                                                                    |
|                                                                                                    |
| Send meg en kode                                                                                                    |
| Send meg en kode<br>Benytt annen innloggingsmetode                                                                   |
| Send meg en kode<br>Benytt annen innloggingsmetode<br>Logg inn med Vنpps                                             |

-Trykk Send meg en kode

| Kode sendt                                             |  |
|--------------------------------------------------------|--|
| Skriv inn koden<br>som ble sendt til <b>555 36 850</b> |  |
|                                                        |  |
| Bekreft                                                |  |
| Tilbake                                                |  |

-Du vil motta en 4-sifret kode på SMS fra **BBL** som tastes inn i feltene.

Dersom det er første gang du logger inn på Min Side, bekreft Dine opplysninger.

Dersom du <u>ikke</u> mottar en SMS fra BBL er sannsynligvis ikke ditt mobiltelefonnummer registrert hos SØBO. Ta kontakt med SØBO på telefon **38 07 90 70** for å registrere inn mobiltelefonnummeret ditt.

#### Reservasjon mot elektronisk kommunikasjon

Første gang du logger inn på Min Side vil få spørsmål om å evt. samtykke til elektronisk kommunikasjon. For at styret kan sende deg informasjon og opplysninger via Min Side er det viktig at du ikke reserverer deg mot dette.

Dette samtykket gjelder ikke reservasjon mot reklame og markedsrelatert informasjon ol.!

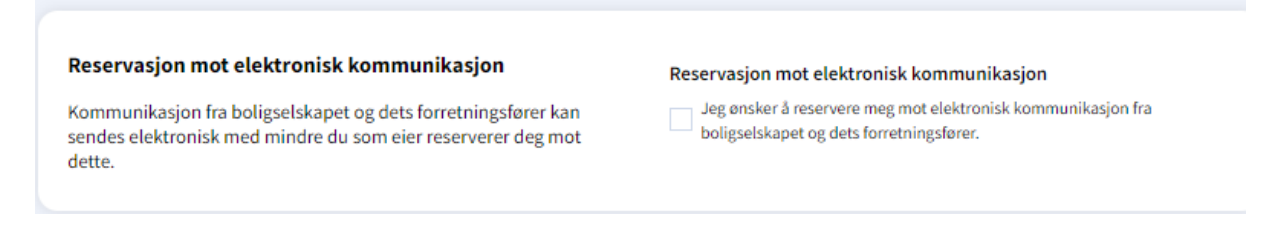

## **MIN SIDE**

Når du er logget inn vil du komme til landingsside som heter Oversikt.

| SØBO                                                               | MIN SIDE 📶 Test 2 sameiet 💙                                                                                                    | A 🖬 🗜                                                 |  |  |
|--------------------------------------------------------------------|----------------------------------------------------------------------------------------------------|-------------------------------------------------------|--|--|
| Fortalen                                                           | Oversikt                                                                                                    |                                                       |  |  |
|                                                                    | Siste oppslag fra Test 2 sameiet                                                                                                    | Mottatte faktura<br>Se dine mottatte faktura fra SOBO |  |  |
| Min bolig                                                          | Se vedlegg.<br>Vedlagt følger også infoskriv 2/23.3/23 →                                                                                | Gå til faktura                                        |  |  |
| Mitt eierseksjonssameie     Mitt medlemskap     Mitt boligbyggelag | <ul> <li>Anders Robitad ① 20.11.7023 ■</li> <li>Referat styremate 26.08.2014</li> <li>Annee Berit Nexet Egeland ① 28.08.2014</li> </ul> | Nyheter fra 5080<br>Gå të nyheter                     |  |  |
| Profil og samtykker                                                | Se alle oppelag                                                                                                    |                                                       |  |  |
|                                                                    | Mitt medlemskap                                                                                                    |                                                       |  |  |

Her finner du en **hovedmeny** i kolonnene til venstre som spesifiserer **kategorier**. Disse igjen har egne **undermenyer** som vil vises i bildet for *Min bolig*.

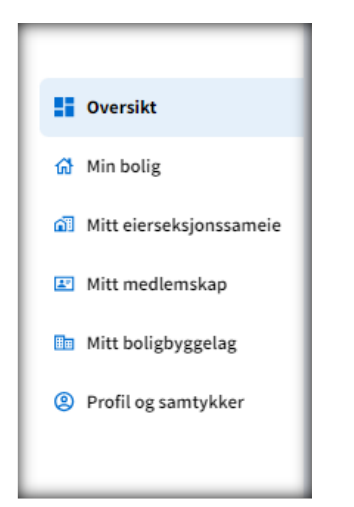

#### Min bolig

|                                                                                                    | MIN SIDE 📶 Test 2 sameiet 💙                      |                                                                                       |
|----------------------------------------------------------------------------------------------------|--------------------------------------------------|---------------------------------------------------------------------------------------|
| Portalen                                                                                                    | Min bolig<br>Oversikt Felleskostnader Lån Utleie | Snarveier<br>○ppslag →<br>Styret og komiteer →                                        |
| 0versikt                                                                                                    |                                                  | Tjenester →                                                                           |
| Min bolig         Image: Mitt eierseksjonssamele         Image: Mitt medlemskap         Image: Mitt boligbyggelag         Image: Decline sympthtype | Vesterled 23 B<br>4879 GRIMSTAD<br>Seksjonsnr    | Kontakt styret<br>Test 2 sameiet<br>HelmersHus@sbblkunde.no<br>Send styret en melding |
| S Profil og samtykker                                                                                                    |                                                  | Regier og vedtekter<br>Vedtekter<br>Husordensregler                                   |

Her finner du bl.a.:

- Sameiet vedtekter og husordensregler
- Oversikt over felleskostnader
- Registrerer utleie av leiligheten

### Mitt eierseksjonssameie

| Serlandet Boligbyggelag                                             | MIN SIDE 🕂 Test 2 sameiet 🗸                                          |          |
|---------------------------------------------------------------------|----------------------------------------------------------------------|----------|
| Portalen Min side                                                   | Mitt eierseksjonssameie<br>Oppslag Årshjul Styre og komiteer Årsmøte |          |
|                                                                     | Oppslag<br>Søk i oppslag                                             |          |
| 🔡 Oversikt                                                          |                                                                      |          |
| 🔂 Min bolig                                                         | Infoskriv 1/23                                                       | <b>1</b> |
| Mitt eierseksjonssameie                                             | Se vedlegg.<br>Vedlagt følger også infoskriv 2/23.3/23               |          |
| 🗷 Mitt medlemskap                                                   | Anders Robstad 🚯 30.11.2023                                          |          |
| <ul> <li>Mitt boligbyggelag</li> <li>Profil og samtykker</li> </ul> | Kontoplan.pdf<br>Trykk her for å laste ned                           |          |

Her finner du bl.a.:

- Oppslag fra styret
- Oversikt over styret
- Dokumenter fra årsmøter (innkallinger og protokoller)

### Mitt medlemskap

| SØBO                    | MIN SIDE 👖 Test 2 sameiet \vee                                   |
|-------------------------|------------------------------------------------------------------|
| Serlandet Boligbyggelag |                                                                  |
| <b>8</b>                | Mitt medlemskap                                                  |
| Portalen Min side       | Mitt medlemskap Medlemsfordeler Bonus Gavemedlemskap Medlemsblad |
|                         |                                                                  |
|                         | Aktivt                                                           |
| 0versikt                |                                                                  |

Her vil betalende medlemmer i SØBO finne diverse informasjon, knyttet til medlemskapet.

# Mitt boligbyggelag

|                   | MIN SIDE fi Test 2 sameiet V        |
|-------------------|-------------------------------------|
|                   | Mitt boligbyggolog                  |
| Portalen Min side | Nyheter Kurs og opplæring Tjenester |
|                   | Nyheter fra SØBO                    |
|                   | Søk i nyheter Q 🚺                   |
| 0versikt          |                                     |
| ග් Min bolig      |                                     |

Her finner du bl.a. nyheter fra SØBO, Beboerskolen m/ kurs for beboere i sameier.

| SØBO                                                                                                    | MIN SIDE 👔 Test 2 sameiet 💙                                                                                                    |                                                                                                    |
|----------------------------------------------------------------------------------------------------|----------------------------------------------------------------------------------------------------|----------------------------------------------------------------------------------------------------|
| Serlandet Bolgbyggeleg<br>Portalen Min side                                                                   | Profil og samtykker<br>Profil Samtykker Varsler                                                                                                    |                                                                                                    |
| <ul> <li>B Oversikt</li> <li>M Min bolig</li> <li>Mitt eierseksjonssameie</li> <li>Mitt medlemskap</li> </ul> | E-post Telefon                                                                                                    | Adresse<br>Science in series<br>Endre opplysninger                                                                                                    |
| Profil og samtykker                                                                                           | Kontonummer<br>Kontonummer for bruk til utbetalinger av styrehonorar og/eller<br>utlegg. For medlemmer vil registrert kontonummer bli benyttet<br>ved utbetaling av bonus.  | Pålogging<br>Din bruker kan brukes til å logge på flere av boligbyggelagets<br>tjenester. Dersom du onsker å endre brukernavn eller passord,<br>kan du gjøre det her. |
|                                                                                                    | <b>Kontakt oss</b><br>Ta kontakt med kundesenteret dersom du har spørsmål eller tilbakeme<br>Ring oss på <u>38 07 90 70</u> eller send oss en e-post ved å trykke på knappe | eldinger.<br>n til høyre.                                                                                                    |

## Profiler og samtykker

Her kan du bl.a.

- Endre på din kontaktinformasjon
- Endre påloggingsinformasjon
- Endre dine samtykker til elektronisk kommunikasjon
- Endre på varsler du vil motta/ikke motta
- Sende epost til SØBOs kundesenter

Utover hovedmenyen er det viktig å merke seg ikoner øver til høyre i bildet.

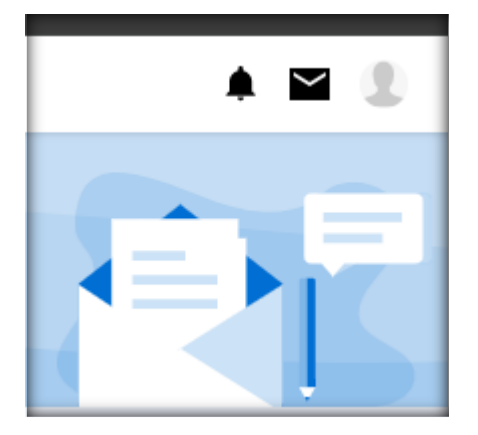

#### Brev

*Brev* på Min side er bruker sin egne *postkasse*. Her vil alle dokumenter knyttet til bruker komme frem og oppgaver slik som betaling av evt. medlemskontingenten vil ligge her.

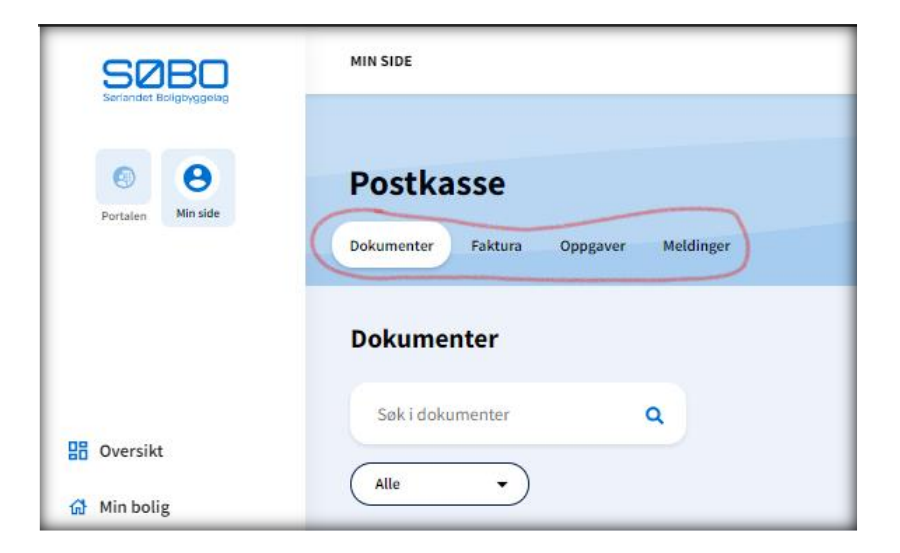

Silhuett av hode fører deg til samme sted som Profil og samtykke som vist tidligere.